МОСКОВСКИЙ ГОСУДАРСТВЕННЫЙ МАШИНОСТРОИТЕЛЬНЫЙ УНИВЕРСИТЕТ (МАМИ)

Кафедра «Техника низких температур»

Курсовая работа

Дисциплина: «Компьютерные технологии в науке и образовании»

# «Создание интерактивных таблиц в редакторе Microsoft Excel»

Выполнил: Силаев А.С. группа Т-60М

Проверил: Ермолаев А.Е.

Москва 2012

| Введение                                                                 | стр З  |
|--------------------------------------------------------------------------|--------|
| Начало работы в Excel                                                    | стр 4  |
| Форматирование рабочей области документа                                 | стр8   |
| Форматирование с использованием графических и интерактивных возможностей | стр 10 |
| Форматирование с использованием вычислительных возможностей              | стр 14 |
| Заключение                                                               | стр 17 |

#### Введение

Одна из основных задач компьютерной техники в науке и образовании – это увеличить производительность труда человека, обеспечить его различного рода связью с остальными участниками научного и образовательного процесса. С появлением персональных компьютеров и международной сети интернет, коммуникативная способность вышла на новый технический уровень, обеспечила нам больше возможностей.

Сегодня одно из основных назначений компьютерной техники, в том числе и в сфере науки и образования, — это оптимизация рабочих процессов, которая приводит к повышению производительности труда отдельно взятой единицы. К примеру:

• Работник или учащийся может составить несложную форму отчётности, вести и редактировать её, находясь в любом месте с помощью облачных систем хранения информации в интернет. Это даёт большое преимущество, так как отсутствует привязанность к одному рабочему месту.

• Работник или учащийся может сделать некоторые заготовки для дальнейшего заполнения. Ему не приходится тратить лишнее время на то, чтобы вспомнить или заполнить часть информации – всё это уже есть в заготовках или выполняется в автоматическом режиме.

• Появляется возможность быстро передавать информацию на любые расстояния. Вместе с ростом количества и качества центров обработки данных и доступной скорости подсоединения кинтернет, растёт качество и способность передавать всё большие объёмы информации в электронном виде через интернет.

• Также появляется возможность экономить время и за счёт другого аспекта: всё более распространяются вебинары в сети интернет. Вебинар – это некоторая альтернатива семинара, но существует одно принципиальное отличие: диалог между участниками вебинара ведётся по сети интернет, им не обязательно присутствовать в одном месте.

В качестве примера использования компьютерных технологий для оптимизации процессов рассмотрим создание опросных листов для подбора оборудования. Опросный лист для подбора оборудования позволяет нам получить желаемый результат (технико-коммерческое предложение на оборудование) при минимальном затрате сил: все необходимые данные в этом опросном листе уже содержатся, главное – это просто правильно заполнить шаблон. В некоторых случаях есть возможность поставить защиту (ограничить выбор), чтобы человек, который оборудование запрашивает, не сделал ошибок.

Один из самых несложных способов создания опросного листа – это создание опросного листа в программе MicrosoftExcel. В качестве примера опросного листа на подбор оборудования возьмём опросный лист на подбор выносного конденсатора для установки охлаждения жидкости. Здесь важно помнить о том, что у каждого производителя есть своя база основных аксессуаров. В данном случае опросный лист выполняет ещё и информативную функцию.

## Начало работы в Excel

Для того, чтобы наш опросный лист получился довольно симпатичным и был прост в заполнении предлагаю использовать технологию, которую я называю «активный опросный лист». Заключается она в следующем: мы используем максимальное количество всех заложенных функций Excel (Разработчик, ссылка, выделение цветом и др.)для создания максимально удобного опросного листа с функциями, которые бы помогли заполняющему человеку сделать минимальное количество ошибок.

Создадим новый документ Excel. Для работы нам понадобится два листа. В нижней вкладке удаляем все листы кроме двух. Первый лист называем «Опросный лист», второй лист называем «Системный» - он нам пригодится для создания некоторых функций.

Далее, нам нужно удостоверится, что меню «Разработчик» в нашей версии Excelвключено. Для этого входим: «Кнопка Office» - «Параметры Excel» - «Основные» - «Показывать вкладку «Разработчик» на ленте» (как показано на рис.1 и рис.2). После того, как мы убедились, что галочка на этом пункте установлена, приступаем к редактированию рабочей области.

Для удобства, опросный лист желательно должен помещаться в одном печатном листе формата A4. Для этого выделяем 42 столбца от начала, жмём левую кнопку мыши, заходим в раздел «Ширина столбца», устанавливаем значение «1,29», что соответствует 14 пикселям.

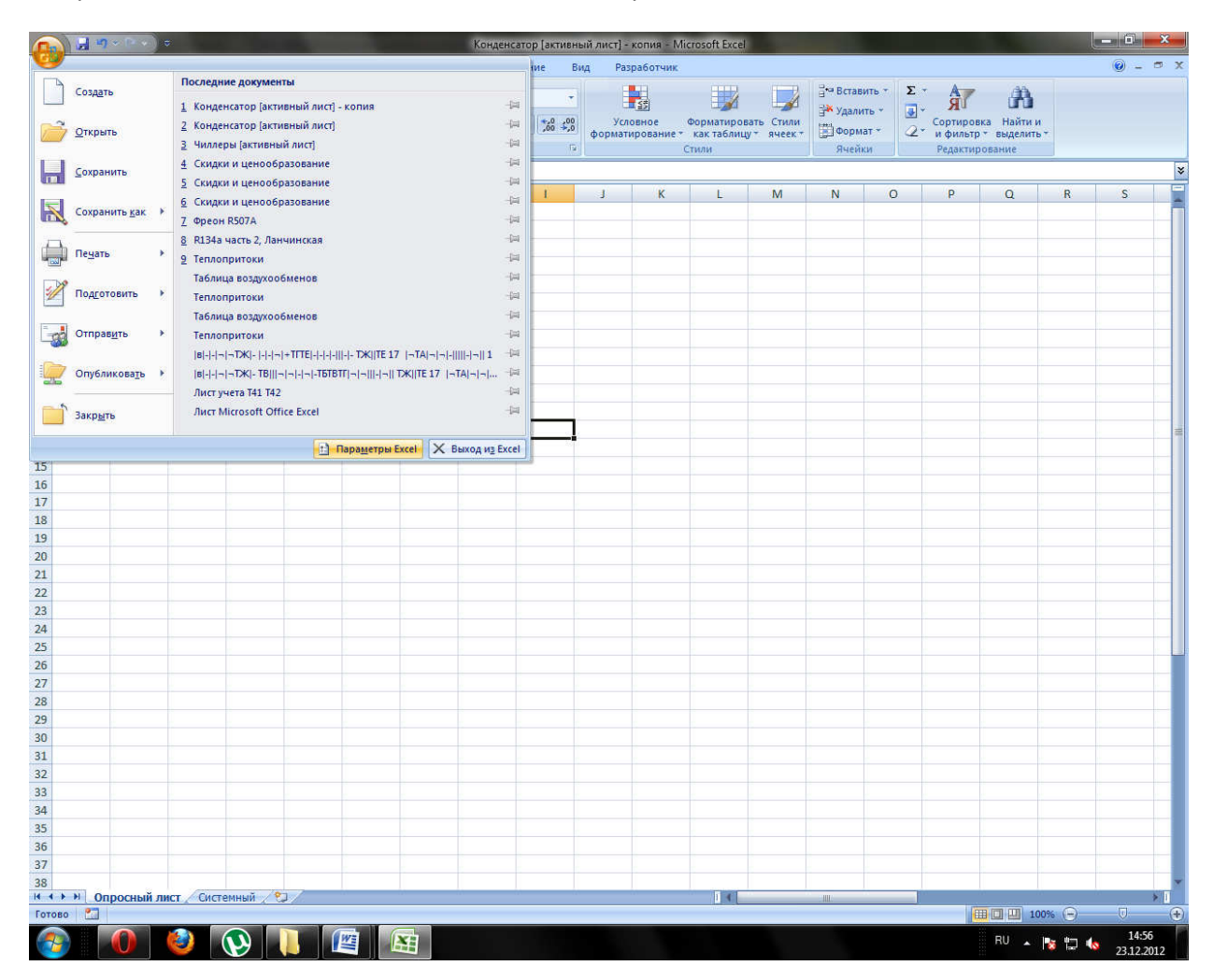

Рис. 1

|                         |                                  | Concession in the local division of the local division of the loca |                                         | Конленсатор Гактив                                                                                                    | ный лист] - копия - М                                                                                                    | Aicrosoft Excel                                |                                                                                                    |                | No.                     | _ 0 X   |
|-------------------------|----------------------------------|----------------------------------------------------------------------------------------------------|-----------------------------------------|----------------------------------------------------------------------------------------------------|----------------------------------------------------------------------------------------------------|------------------------------------------------|----------------------------------------------------------------------------------------------------|----------------|-------------------------|---------|
| Главная                 | Вставка Рази                     | метка страницы Форь                                                                                                    | иулы Ланные                             | Рецензирование                                                                                                    | Вид Разработник                                                                                                    |                                                |                                                                                                    |                |                         | 0 - = x |
| Вставить У              | Саlibri + 1:<br>Ж. К. Ц. + Шрифт |                                                                                                    | <b>— Э</b> - <b>— — — — — — — — — —</b> | Общий<br>* % 000 % ‡<br>Число                                                                                                    | Условное форматирование                                                                                                    | Форматировать С<br>* как таблицу * яч<br>Стили | З Вставить *<br>З Удалить *<br>тили<br>неек * ЭФормат *<br>Ячейки                                                                                                    | Σ -            | а Найти и<br>выделить ч |         |
| 113                     | - (-                             | C-1                                                                                                    |                                         | an societico n                                                                                                    | ~ 1                                                                                                    |                                                | <b></b>                                                                                                    |                | )                       | ×       |
| Α                       | B C                              | Параметры Excel                                                                                                    | -                                       |                                                                                                    |                                                                                                    | -                                              | and the second second se |                | O R                     | S       |
| A         A           1 | B C                              | Основные<br>Формулы<br>Правописание<br>Сохранение<br>Дополнительно<br>Настройка<br>Надстройки<br>Центр управления б<br>Ресурсы                                                                                                    | езопасностью                            | <ul> <li>Изменение на</li> <li>Основные параметры и</li> <li>Показывать мини-</li> <li>Показывать мини-</li> <li>Показывать вклади</li> <li>Показывать вклади</li> <li>Показывать вклади</li> <li>Показывать вклади</li> <li>Соладили повах ко</li> <li>При создании новых ко</li> <li>Шрифт:</li> <li>Вазмер:</li> <li>Оским, используемый</li> <li>Цисло листов:</li> <li>Личная настройка Місл</li> <li>Выберите языки, с кот</li> </ul> | иболее часто испол<br>работы с Ексе!<br>панель инструментов<br>просмотр дариантов<br>у "Разработчик" на ле<br>у "Разработчик" на ле<br>у "Разработчик" на л<br>у "Разработчик" на л<br>у "Разработчик" н | ьзуемых параметр                               | ров Ехсеl.<br>ывающие подсказки<br>писки                                                                                                    | v<br>napametpi | Q R                     | 5       |
| 31                      |                                  |                                                                                                    |                                         |                                                                                                    |                                                                                                    |                                                | ОК                                                                                                    | Отмена         |                         |         |
| 33                      |                                  |                                                                                                    |                                         |                                                                                                    |                                                                                                    | -                                              |                                                                                                    |                | )                       |         |
| 34                      |                                  |                                                                                                    |                                         |                                                                                                    |                                                                                                    |                                                |                                                                                                    |                |                         |         |
| 35                      |                                  |                                                                                                    |                                         |                                                                                                    |                                                                                                    |                                                |                                                                                                    |                |                         | -       |
| 36                      |                                  |                                                                                                    |                                         |                                                                                                    |                                                                                                    |                                                |                                                                                                    |                |                         |         |
| 38                      |                                  |                                                                                                    |                                         |                                                                                                    |                                                                                                    |                                                |                                                                                                    |                |                         |         |
| н н н Опро              | сный лист 🖉 Систе                | мный / 幻                                                                                                    | h.                                      | 10 IV                                                                                                    | h h                                                                                                    | 14                                             | 2002                                                                                                    |                |                         | * [     |
| Готово 🎦                |                                  |                                                                                                    |                                         |                                                                                                    |                                                                                                    |                                                |                                                                                                    |                | 100% 🕞                  | 0 📀     |
|                         |                                  | 🔊 🚺 🖉                                                                                                    |                                         |                                                                                                    |                                                                                                    |                                                |                                                                                                    |                | RU 🔺 🎼 🖫                | 14:57   |

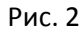

После того, как мы разграничили рабочую область на столбцы, которые будут нам удобны, перейдём к форматированию строчек таблицы. На первой строчке мы разместим свой логотип, поэтому сделаем удобную для нас ширину. Для этого выделим первую строку нажатием левой кнопкой мыши по её номеру, щелкнем правой кнопкой мыши по ней, выберем графу «Высота строки…» из контекстного меню, зададим высоту этой строчки порядка 40,5 (эквивалентно 54 пиксел).

Выделим мышкой следующие 54 строки документа и проделаем аналогичную операцию, только зададим высоту строки 13 (эквивалентно 17 пиксел) (Рис. 3).

Обозначим границы создаваемого опросного листа: для этого выделим область 42 столбца и 55 строк от начала документа, нажмём правой кнопкой мыши в этой области – «Формат ячеек» - «Граница» - выбираем тип линий, нажимаем «Внешние» и утверждаем на кнопку «ОК». (Рис. 4).

Для удобства объединим все рабочие ячейки первой строки в пределах опросного листа – нажимаем правой кнопкой мыши по ним – «Формат ячеек...» - вкладка «Выравнивание» - «объединение ячеек» - «ОК» (Рис. 5).

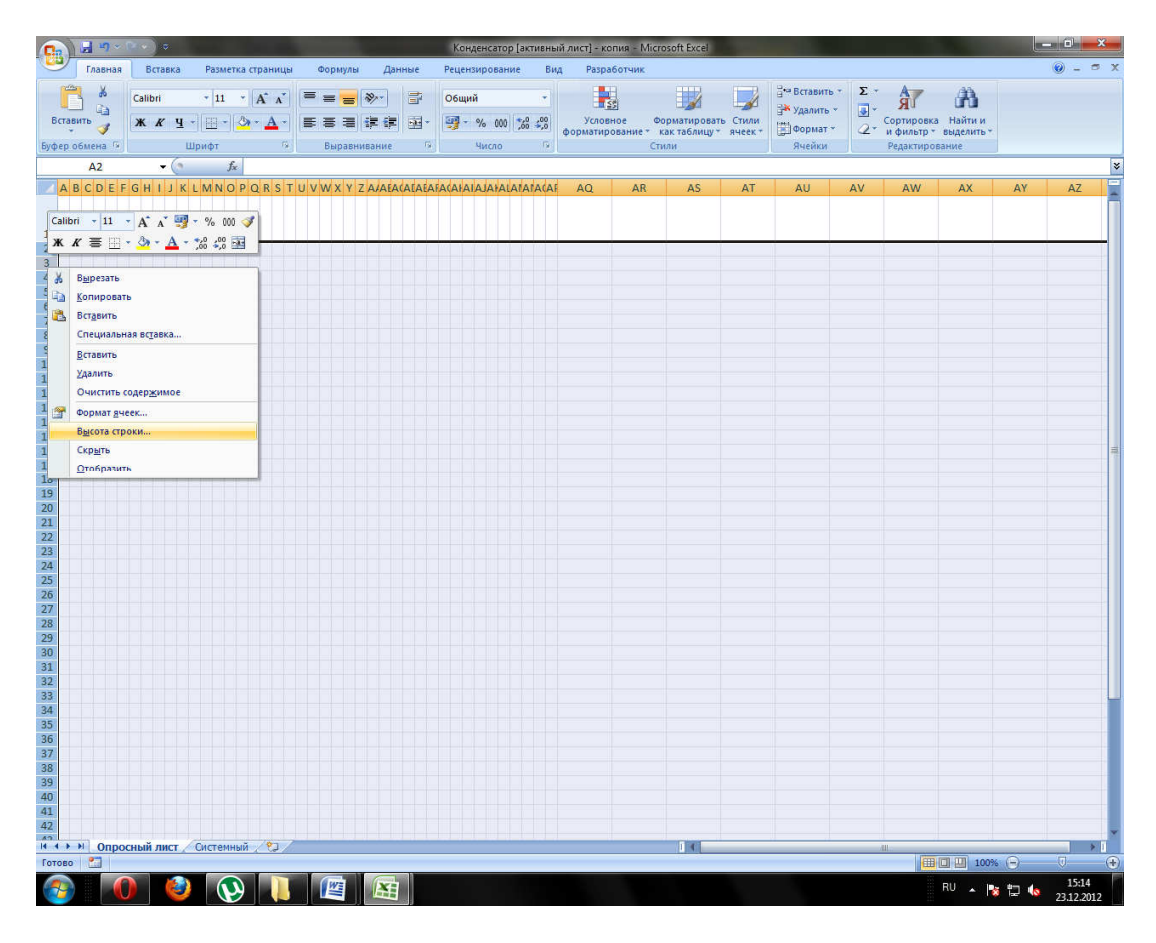

Рис. 3

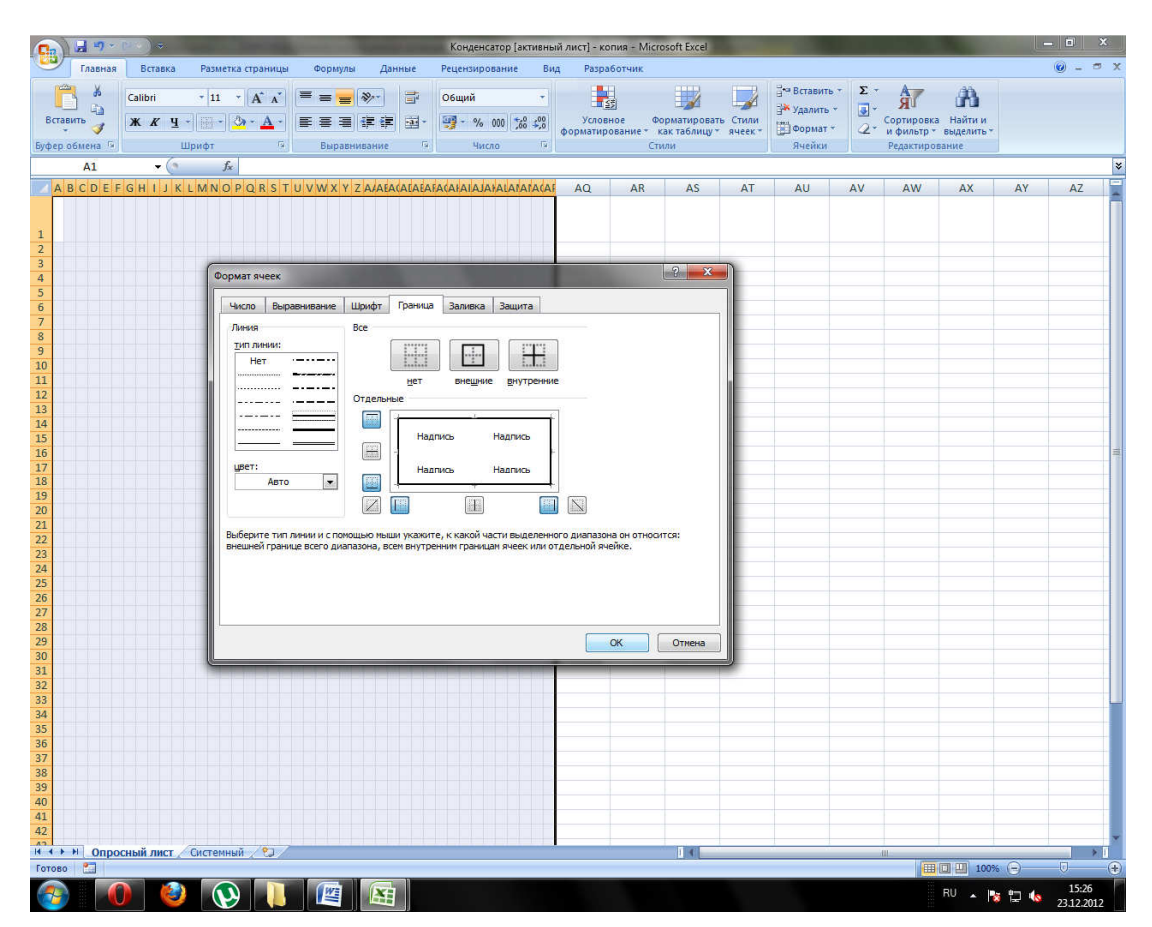

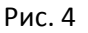

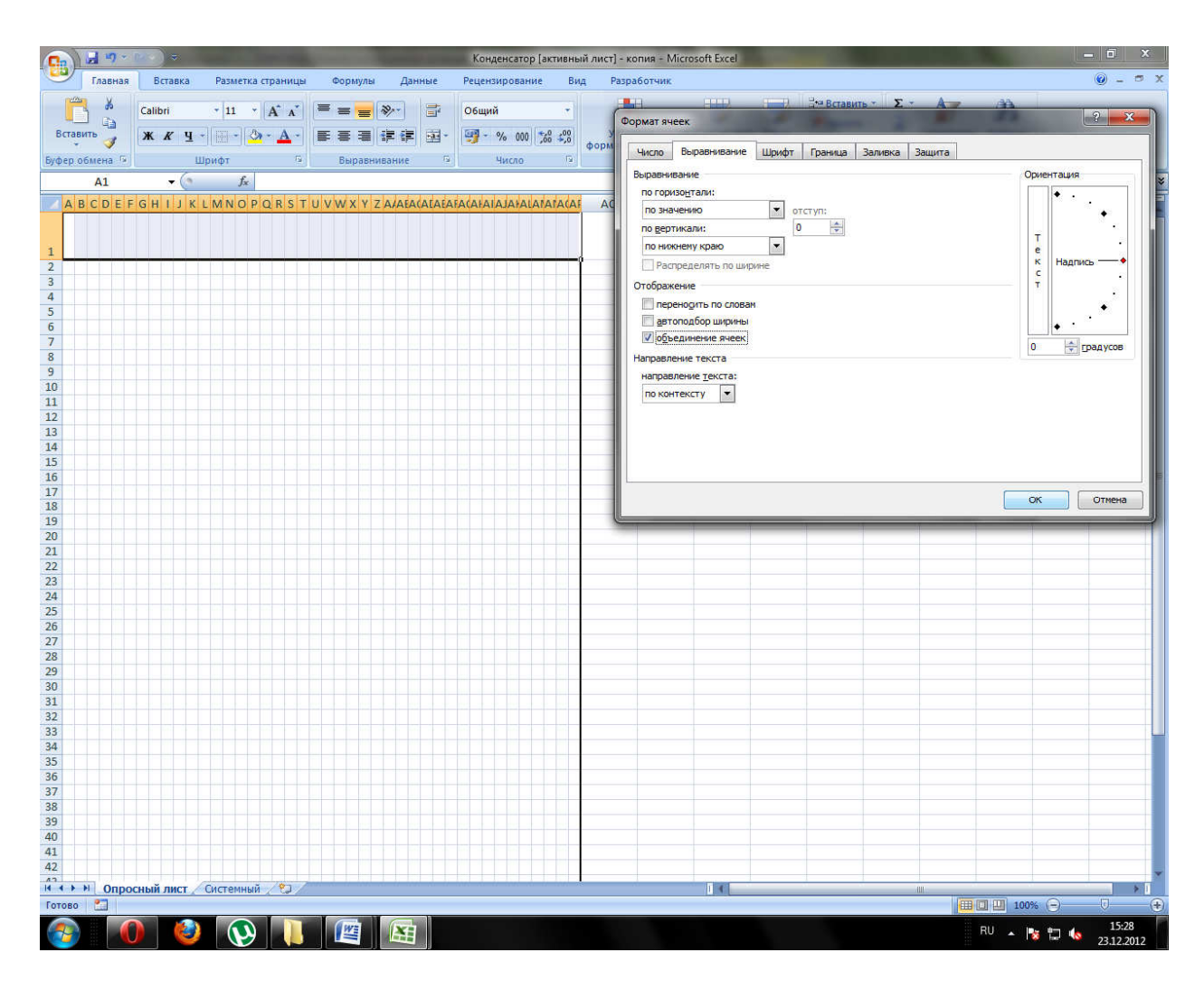

Рис. 5

## Форматирование рабочей области документа

Для удобства работы с документом, выделим несколько основных зон документа:

• Логотип с гиперссылкой – 1 строка опросного листа;

A B C D E F G H I J K L M N O P Q R S T U V W X Y Z AFAEACAEAFACAFAIAJAKALAMAMACAF

• Назначение документа (опросный лист на подбор оборудования) – 2 строка;

| 2 | ОПРОСНЫЙ ЛИСТ НА ПОДБОР ОБОРУДОВАНИЯ |
|---|--------------------------------------|
|   |                                      |

• Название оборудования (конденсатор) – 3 строка;

3

# KOHZEHCATOP | CONDENSER

• Информация о клиенте – 4 – 8 строки опросного листа;

| 4 | Организация:     |         |  |
|---|------------------|---------|--|
| 5 | Контактное лицо: |         |  |
| 6 | Телефон:         | e-mail: |  |
| 7 | Объект:          |         |  |
| 8 | Адрес объекта:   |         |  |

• Заголовок раздела информации (технические параметры) – 9-я строка;

| 9 | ТЕХНИЧЕСКИЕ ПАРАМЕТРЫ |
|---|-----------------------|

• Данные раздела технической информации – 10 – 28 строчки

| 10 | Основные характеристики                | Дополнительные треб | ования                    |             |
|----|----------------------------------------|---------------------|---------------------------|-------------|
| 11 |                                        |                     |                           |             |
| 12 | Исполнение: !                          |                     | Ограничения по габаритны  | и размерам: |
| 13 |                                        |                     |                           |             |
| 14 |                                        |                     | Длина: мм                 |             |
| 15 |                                        |                     | Ширина: мм                |             |
| 16 | Температура окружающей среды           | °C                  | Высота: мм                |             |
| 17 |                                        |                     |                           |             |
| 18 | Желаемая температура конденсации       | °C                  | Ограничения по звуковы    | м хар-ам:   |
| 19 |                                        |                     |                           |             |
| 20 | Желаемая мощность ! кВт                |                     | по мощности звука:        | дБ(А)       |
| 21 |                                        |                     |                           |             |
| 22 | Температура газа на нагнетании         | °C                  | по звуковому давлению:    | дБ(А)       |
| 23 |                                        |                     | на расстоянии:            | M           |
| 24 | Хладагент: !                           |                     |                           |             |
| 25 |                                        |                     |                           |             |
| 26 | Доп. перепад давления на вентиляторах: | Па                  |                           |             |
| 27 |                                        | шиа                 | Расстояние между рёбрами: | MM          |
| 28 |                                        |                     |                           |             |

• Заголовок раздела «перечень опций» – 29-ая строка;

| 29 | Перечень опций: |
|----|-----------------|
| 25 | перечень онции. |

• Перечень опций для оборудования – 30 – 47 строка;

| 30 |                                         |                                      |
|----|-----------------------------------------|--------------------------------------|
| 31 | Для теплообменного обрудования:         |                                      |
| 32 |                                         |                                      |
| 33 |                                         |                                      |
| 34 |                                         | ×                                    |
| 35 |                                         |                                      |
| 36 | Контроль скорости вращения вентиляторов | Сервисный выключатель                |
| 37 |                                         | «                                    |
| 38 |                                         |                                      |
| 39 |                                         |                                      |
| 40 |                                         | Клеммная коробка «                   |
| 41 |                                         |                                      |
| 42 |                                         |                                      |
| 43 | Увеличение высоты опор до               |                                      |
| 44 |                                         |                                      |
| 45 |                                         |                                      |
| 46 | Малошумное исполнение                   |                                      |
| 47 |                                         | « - опции, рекомендуемые к установке |

• Место для дополнительной информации – 48 – 52 строка;

| 48 |                                     |
|----|-------------------------------------|
| 49 |                                     |
| 50 | Место для дополнительной информации |
| 51 |                                     |
| 52 |                                     |

• Блок с контактами и пояснениями 53-55 строка;

| 53 |                                                    |                 |  |  |  |
|----|----------------------------------------------------|-----------------|--|--|--|
| 54 | Опросные листы отправляйте своему менеджеру или на | vent@vent-tk.ru |  |  |  |
| 55 |                                                    |                 |  |  |  |

Рекомендуется составить документ по шаблону, который подробно расписан выше. О том, как производятся все операции для форматирования данной области (объединение ячеек, обозначение границ), было описано выше.

Для того, чтобы выделить ячейку или группу ячеек определенным цветом, нужно выделить область, для которой предполагается сделать заливку, и в меню шрифт на верхней панели выбрать цвет заливки и нажать на «цвет заливки».

| 9    | <b>3</b> 9 - 1 | (± × ) =        |                         |            |                     |                             |            | - 6     | Сонденсатор              | активнь            | й лист] - копия           | Microsoft Excel                        |                  |                                                 |                                                    |                                   | - 0 <b>- X</b> |
|------|----------------|-----------------|-------------------------|------------|---------------------|-----------------------------|------------|---------|--------------------------|--------------------|---------------------------|----------------------------------------|------------------|-------------------------------------------------|----------------------------------------------------|-----------------------------------|----------------|
| 9    | Главная        | Вставя          | a Pasw                  | етка стран | ицы 🤇               | ормулы                      | Данные     | Pe      | цензирован               | ие Ви              | д Разработчи              | ικ                                     |                  |                                                 |                                                    |                                   | 0 - 0          |
| Вста | абмена Г       | Calibri<br>Ж. К | е -<br>• 🗖 - Р<br>тфиqШ | • А́<br>   | А́ =<br>- ≡<br>темы | = <mark>-</mark> »<br>= = 0 | - 3<br># 2 | 00<br>- | 5щий<br>- % 000<br>Число | *<br>*60 400<br>*5 | Условное<br>форматировань | Форматироват<br>как таблицу *<br>Стили | Стили<br>ячеек * | Вставить *<br>В Удалить *<br>Формат *<br>Ячейки | Σ - Я<br>⊋ - Сортирова<br>2 - и фильтр<br>Редактир | а Найти и<br>выделить +<br>ование |                |
|      | 16             | • (             | a                       | 1          |                     |                             |            |         |                          |                    |                           |                                        |                  |                                                 |                                                    |                                   |                |
|      | ABCI           | DEF             | GHI                     | J          |                     |                             | STU        | VW      | XYZ                      | AAAAA              | CAEAEAFACA                | HAIAJAKALA                             | ANANAG           | AF AQ                                           | AR                                                 | AS                                | AT             |
|      |                |                 |                         |            |                     |                             |            |         |                          |                    | in di di di di            |                                        |                  |                                                 |                                                    |                                   |                |
|      |                |                 |                         | Станд      | артные цве          | та                          |            |         |                          |                    |                           |                                        |                  |                                                 |                                                    |                                   |                |
| 1    |                |                 |                         |            |                     |                             |            |         |                          |                    |                           |                                        |                  |                                                 |                                                    |                                   |                |
| 2    |                |                 |                         | nocre      | дпие цвета          |                             | НА ПО      | одб     | ОР ОБС                   | рудо               | ВАНИЯ                     |                                        |                  |                                                 |                                                    |                                   |                |
| 3    |                |                 | ~                       | He         | т заливки           |                             | CATOP      | PIC     | ONDEN                    | SER                |                           |                                        |                  |                                                 |                                                    |                                   |                |
| 4    | Организа       | ация:           |                         | 😗 Д        | оудие цвета         | ù.,                         |            |         |                          |                    |                           |                                        |                  |                                                 |                                                    |                                   |                |
| 5    | Контактн       | юе лиц          | o:                      | _          |                     |                             | 1          |         |                          |                    |                           |                                        |                  |                                                 |                                                    |                                   |                |
| 6    | Телефон        |                 |                         |            |                     |                             |            |         |                          | e-mail:            |                           |                                        |                  |                                                 |                                                    |                                   |                |
| 7    | Объект:        |                 |                         |            |                     |                             |            |         |                          | 20                 |                           |                                        |                  |                                                 |                                                    |                                   |                |
| 8    | Адрес об       | бъекта:         |                         |            |                     |                             |            |         |                          |                    |                           |                                        |                  |                                                 |                                                    |                                   |                |

#### Форматирование с использованием графических и интерактивных возможностей

Для того, чтобы вставить логотип, нам нужно скопировать графический файл (например, в формате jpg) и вставить его в предназначенную для этого область.

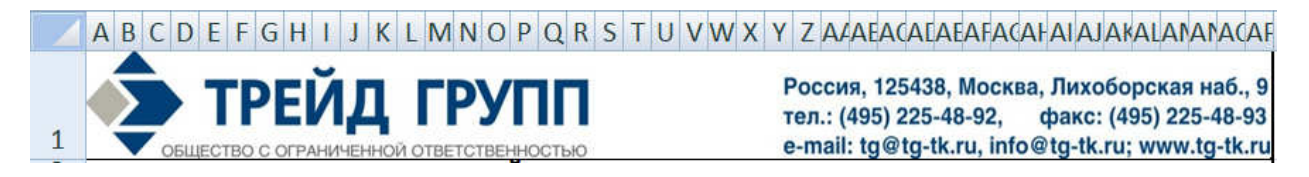

Для того, чтобы клиент мог перейти на наш информационный ресурс непосредственно из опросного листа, мы можем сделать гиперссылку, установленную для этого рисунка. Нажимаем на изображение правой кнопкой мышки, выбираем пункт «Гиперссылка...» из контекстного меню и там, в строке адрес, вбиваем необходимый адрес в интернете.

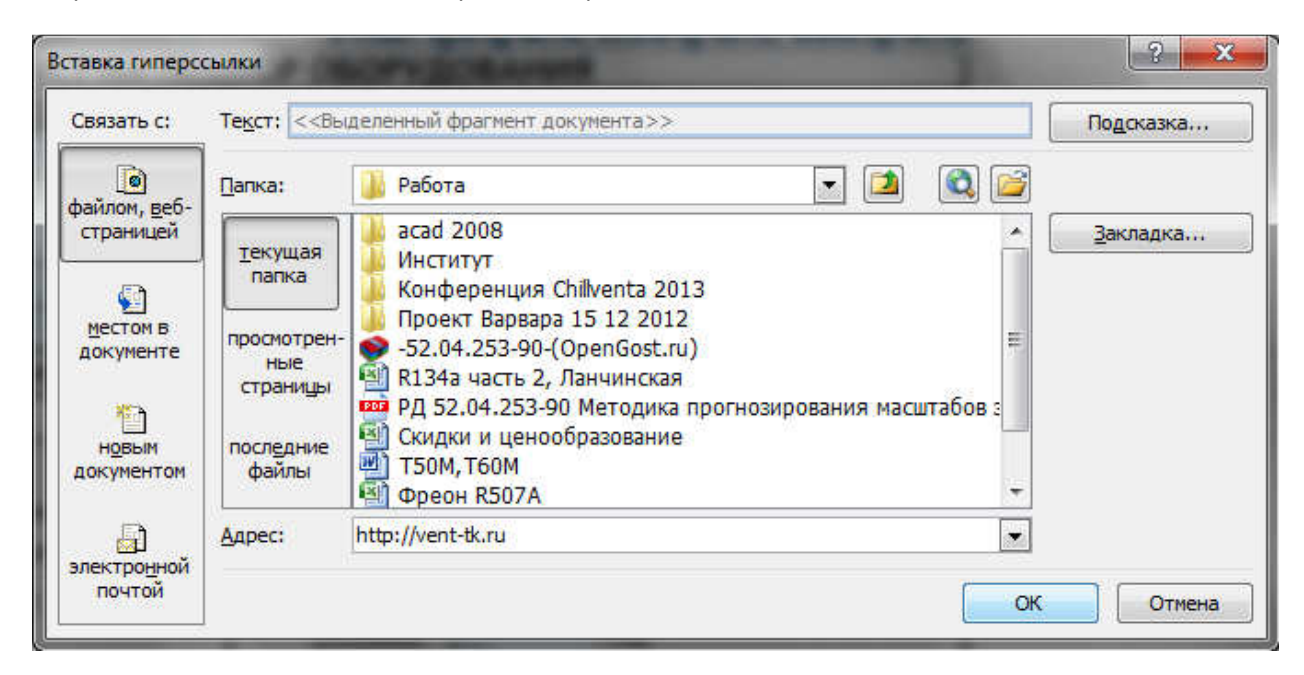

Для того, чтобы с опросным листом было удобно работать, сделаем интерактивную часть в случаях, где можно ответить да/нет или выбрать из определенного перечня. Для этого нам понадобится несколько инструментов.

В разделе меню «разработчик» нам понадобится «Флажок (элемент управления формы)»:

| 0.            | in . ( ) ≏                                      | -                                        | 1. A. A. A. A. A. A. A. A. A. A. A. A. A.              |              | К         | онденсатор                                                                               | [активны             | й лист] - Micro | soft Excel |           |
|---------------|-------------------------------------------------|------------------------------------------|--------------------------------------------------------|--------------|-----------|------------------------------------------------------------------------------------------|----------------------|-----------------|------------|-----------|
|               | Главная Вставка                                 | Разметка страницы                        | Формулы                                                | Данные       | Рецензи   | рование                                                                                  | Вид                  | Разработчик     |            |           |
| Visua<br>Basi | Запись м<br>Запись м<br>В Макросы<br>С Безопасн | акроса<br>ельные ссылки<br>юсть макросов | Свойства<br>Вставить<br>конструктора 🕲 Отобразить окно |              |           | Источник                                                                                 | Область<br>документа |                 |            |           |
|               | Код                                             | Элем                                     | енты управлени                                         | ия формы     |           |                                                                                          |                      | XML             |            | Изменить  |
|               | AQ8 🗸 🌜                                         | f <sub>x</sub> =                         | 🖸 🚖 🖽 💿                                                |              |           |                                                                                          |                      |                 |            |           |
|               | ABCDEFO                                         | бНІЈК <sup>№</sup> Аа<br>Элемі           | Флажок (элем                                           | ент управлен | ия формы) | YZAAA                                                                                    | AEACAI               | AEAFACAF        | AIAJAKA    | LANANACAF |
| 1             | 🏚 TP                                            | ЕЙД 🗔                                    |                                                        |              |           | Россия, 125438, Москва, Лихоборская наб.,<br>тел.: (495) 225-48-92, факс: (495) 225-48-9 |                      |                 |            |           |
| 2             | ОБЩЕСТВО С                                      | ОГРАНИЧЕННОЙ ОТВЕТС                      |                                                        |              |           |                                                                                          |                      |                 |            |           |
| 3             |                                                 | UIFUC                                    | КОНЛЕ                                                  |              | LCON      | DENSER                                                                                   | цова                 |                 |            |           |
| 4             | Организация:                                    |                                          | конды                                                  | ICATO        | TCON      | DENSEN                                                                                   |                      |                 |            |           |
| 5             | Контактное лицо                                 | :                                        |                                                        |              |           |                                                                                          |                      |                 |            |           |
| 6             | Телефон:                                        |                                          |                                                        |              |           | e-m                                                                                      | nail:                |                 |            |           |
| 7             | Объект:                                         |                                          |                                                        |              |           | 11                                                                                       | 10                   | ÷               |            |           |
| 8             | Адрес объекта:                                  |                                          |                                                        |              |           |                                                                                          |                      |                 |            |           |

Устанавливаем «Флажок» в нужную область, жмём на него левой кнопкой мышки, устанавливаем курсор, чтобы написать текст, вбиваем нужный текст. При нажатии левой кнопкой мыши в эту область, пустой квадратик будет отмечен галочкой, повторным нажатием его можно снять.

| 11 |               |                                         |
|----|---------------|-----------------------------------------|
| 12 | Исполнение: ! | 🗖 вертикальное                          |
| 13 |               | Г горизонтальное                        |
| 14 |               | 🖗 🗖 V - обр                             |
| 15 |               | 8////////////////////////////////////// |

Также нам понадобится инструмент «Поле со списком (инструмент управления формы)»:

| 0              | 🙀 🧐 – 🕼 – 🔍 🖉                                                                                                    |                             |                               |                                      |                         |           |                                             |                                       |                       |                      |
|----------------|----------------------------------------------------------------------------------------------------|-----------------------------|-------------------------------|--------------------------------------|-------------------------|-----------|---------------------------------------------|---------------------------------------|-----------------------|----------------------|
| 9              | Главная Вставка                                                                                                    | Разметка стран              | ицы Формулы                   | Данные                               | Рецензи                 | рование В | ид                                          | Разработчик                           |                       |                      |
| Visua<br>Basio | 🔹 Запись макро<br>Макросы 🥂 Относительны<br>Макросы                                                                                                    | са<br>не ссылки<br>макросов | Ставить Режим<br>конструктора | 🚰 Свойства<br>🖓 Просмот<br>🖞 Отобраз | і<br>р кода<br>ить окно | Источник  | Свойсті<br>Пакеты<br>Обнові                 | ва карты<br>грасширения<br>ить данные | 📑 Импорт<br>🔄 Экспорт | Область<br>документа |
| 5              | Код                                                                                                    | <u></u>                     | Элементы управлени            | ия формы                             |                         |           |                                             | XML                                   |                       | Изменить             |
|                | AR16 👻 🕙                                                                                                    | f <sub>x</sub>              |                               |                                      |                         |           |                                             |                                       |                       |                      |
|                | ABCDEFGH                                                                                                    | IJK                         | Эле Лоле со списком           | (элемент упр                         | авления фо              |           | ACAE                                        | AEAFACAL                              | AIAJAKA               | LANANACAF            |
| 1              | Россия, 125438, Москва, Лихоборская наб.<br>тел.: (495) 225-48-92, факс: (495) 225-48-92, факс: (495) 245-48-92, факс: (495) 225-48-92, факс: (495) 225-48-92, факс: (495) 225-48-92, факс: (495) 225-48-92, факс: (495) 225-48-92, факс: (495) 225-48-92, факс: (495) 225-48-92, факс: (495) 225-48-92, \phiakc: (495) 225-48-92, \phiakc: (495) 225-48-92, \phiakc: (495) 225-48-92, \phiakc: (495) 225-48-92, \phiakc: (495) 225-48-92, \phiakc: (495) 225-48-92, \phiakc: (495) 225-48-92, \phiakc: (495) 225-48-92, \phiakc: (495) 225-48-92, \phiak |                             |                               |                                      |                         |           | ская наб., 9<br>) 225-48-93<br>/ww.tg-tk.ru |                                       |                       |                      |
| 2              | ОПРОСНЫЙ ЛИСТ НА ПОДБОР ОБОРУДОВАНИЯ                                                                                                    |                             |                               |                                      |                         |           |                                             |                                       |                       |                      |
| 3              |                                                                                                    |                             | КОНДЕ                         | HCATOP                               | CON                     | DENSER    |                                             |                                       |                       |                      |
| 4              | Организация:                                                                                                    |                             | 2012                          |                                      |                         |           |                                             |                                       |                       |                      |
| 5              | Контактное лицо:                                                                                                    |                             |                               |                                      |                         | 10.5      |                                             |                                       |                       |                      |
| 6              | Телефон:                                                                                                    |                             |                               |                                      |                         | e-mail    | 1                                           |                                       |                       |                      |
| 7              | Объект:                                                                                                    |                             |                               |                                      |                         | 77        | 11                                          |                                       |                       |                      |
| 8              | Адрес объекта:                                                                                                    |                             |                               |                                      |                         |           |                                             |                                       |                       |                      |

Устанавливаем поле со списком в нужной области:

| 43 | Увеличение высоты опор до | - |
|----|---------------------------|---|
|    |                           | i |

Для создания списка переходим на другой лист книги – «Системный».

На этом листе нам нужно создать список, который будет использован в этом элементе. Создадим этот список:

|    | A              | В         | С        |
|----|----------------|-----------|----------|
| 1  | Длина опор:    |           |          |
| 2  | 600 MM         |           |          |
| 3  | 800 MM         |           |          |
| 4  | 1000 MM        |           |          |
| 5  | 1200 MM        |           |          |
| 6  | 1500 MM        |           |          |
| 7  | др. значение   |           |          |
| 8  |                |           |          |
| 9  |                |           | 355 34   |
| 14 | 🔹 🕨 Опросный л | ист Систе | мный 🦯 🐔 |

Теперь создадим привязку «поля со списком» с этим перечнем. Для этого перейдём обратно на лист «Опросный лист», правой кнопкой по элементу управления, выбираем «Формат объекта» - «Элемент управления» - «Формировать список по диапазону» и выбрать список из листа «Системный», аналогичный рисунку ниже.

| Vi<br>Bi | sual Макросы 🕂 Безопа<br>asic | ность макросов       | вить Режи<br>конструк | м<br>стора 🖥 | Отобразить окно    | Источник 🔘 Обновить |  |  |  |
|----------|-------------------------------|----------------------|-----------------------|--------------|--------------------|---------------------|--|--|--|
| -        | Формат элемента управления    |                      |                       |              |                    |                     |  |  |  |
| _        | A2 •                          |                      |                       |              |                    |                     |  |  |  |
|          | A                             | Размер Защита и      | Свойства              | Веб          | Элемент управления | 1                   |  |  |  |
| 1        | Длина опор:                   | Формировать список п | ю диапазону:          |              |                    |                     |  |  |  |
| 2        | 600 MM                        | CRO2F C ONEMKON:     |                       | 1.00050.000  |                    |                     |  |  |  |
| 3        | 800 MM                        | CDH3D C HACHKON,     |                       | - 1          |                    |                     |  |  |  |
| 4        | 1000 MM                       | Количество строк спи | ска:                  | 8            |                    |                     |  |  |  |
| 5        | 1200 MM                       | Объемное затенен     | ие                    |              |                    |                     |  |  |  |
| 6        | 1500 мм                       |                      |                       |              |                    |                     |  |  |  |
| 7        | др. значение                  |                      |                       |              |                    |                     |  |  |  |
| 8        |                               |                      |                       |              |                    |                     |  |  |  |
| 9        |                               |                      |                       |              |                    |                     |  |  |  |
| 10       |                               |                      |                       |              |                    |                     |  |  |  |
| 11       |                               |                      |                       |              |                    |                     |  |  |  |
| 12       |                               |                      |                       |              |                    |                     |  |  |  |
| 13       |                               |                      |                       |              |                    |                     |  |  |  |
| 14       |                               |                      |                       |              |                    |                     |  |  |  |
| 15       |                               |                      |                       |              |                    |                     |  |  |  |
| 16       |                               |                      |                       |              |                    |                     |  |  |  |
| 17       |                               |                      |                       |              |                    | Отмена              |  |  |  |
| 18       |                               |                      |                       |              |                    |                     |  |  |  |

После этого заполним всё оставшееся по шаблону:

|    | ABCDEFGHIJ                 | KLMNOPQ            | R S                                       | TUV      | W X Y Z AZAEACACAEAFACAHAIAJAKALANAN                                                                                              | ACA           |
|----|----------------------------|--------------------|-------------------------------------------|----------|----------------------------------------------------------------------------------------------------|---------------|
| 1  | 🌗 ТРЕЙД                    | і групі            | 1                                         |          | Россия, 125438, Москва, Лихоборская на<br>тел.: (495) 225-48-92, факс: (495) 225-4<br>е-mail: to@to.tk ru: info@to.tk ru: www.to. | б., 9<br>8-93 |
| 2  | • ОБЩЕСТВО С ОГРАНИЧЕН     | ОПРОСНЫЙ ЛИ        | ICT H                                     | А ПОД    | БОР ОБОРУДОВАНИЯ                                                                                                    | th.it         |
| 3  |                            | конд               | EHC/                                      | ATOP     | CONDENSER                                                                                                    |               |
| 4  | Организация:               |                    |                                           |          | F                                                                                                    |               |
| 5  | Контактное лицо:           |                    |                                           |          |                                                                                                    |               |
| 6  | Телефон:                   |                    |                                           |          | e-mail:                                                                                                    |               |
| 7  | Объект:                    |                    |                                           |          |                                                                                                    |               |
| 8  | Адрес объекта:             |                    |                                           |          |                                                                                                    | _             |
| 10 | 0                          | IEXH               | ИЧЕС                                      | KUE II   |                                                                                                    |               |
| 11 | Основные                   | характеристики     |                                           |          | Дополнительные требования                                                                                                    |               |
| 12 | Исполнение                 | <b>—</b>           |                                           |          | Ограницения по габаритным размерам:                                                                                               | -             |
| 13 | NCHOMENNE.                 | Г горизонтально    |                                           | 1        | ограничения по табаритным размерам.                                                                                               |               |
| 14 |                            |                    | ioc                                       | -        | Ллина. мм                                                                                                    |               |
| 15 |                            | v - образное       |                                           |          | Щирина:                                                                                                    | -             |
| 16 | Температура окружающей     | среды              | 1                                         | °C       | Bucota:                                                                                                    | -             |
| 17 |                            |                    |                                           |          |                                                                                                    |               |
| 18 | Желаемая температура кон   | іденсации          | ha na an an an an an an an an an an an an | °C       | Ограничения по звуковым хар-ам:                                                                                                   | -             |
| 19 |                            |                    |                                           | -        |                                                                                                    | -             |
| 20 | Желаемая мощность !        | кВт                |                                           |          | по мощности звука: дБ(А)                                                                                                    |               |
| 21 |                            |                    | 1 11 11                                   |          |                                                                                                    |               |
| 22 | Температура газа на нагнет | ании               |                                           | °C       | по звуковому давлению: дБ(А)                                                                                                    |               |
| 23 |                            |                    |                                           |          | на расстоянии: м                                                                                                    |               |
| 24 | Хладагент: !               |                    |                                           |          |                                                                                                    |               |
| 25 |                            |                    |                                           |          |                                                                                                    |               |
| 26 | Доп. перепад давления на п | вентиляторах:      |                                           | Па       |                                                                                                    |               |
| 27 |                            |                    |                                           | a        | Расстояние между рёбрами: мм                                                                                                    | i 🗌           |
| 28 |                            | вные для запол     | нсни                                      |          |                                                                                                    |               |
| 29 |                            |                    | Пер                                       | ечень ог | пций:                                                                                                    |               |
| 30 |                            |                    |                                           |          |                                                                                                    |               |
| 31 | Для теплообменного обр     | оудования:         |                                           |          | Использование ЕС - вентиляторов                                                                                                   |               |
| 32 | 🗖 окрашенные лам           | ели                |                                           |          |                                                                                                    |               |
| 33 | 🗖 медные ламели            |                    |                                           |          |                                                                                                    |               |
| 34 | 🗖 покрытие blue fin        |                    |                                           |          | Электропроводка от вентилятора к фрон                                                                                             | «             |
| 35 |                            |                    |                                           |          |                                                                                                    |               |
| 36 | Контроль скорости вращ     | ения вентиляторов  |                                           |          | Сервисный выключатель                                                                                                    |               |
| 37 | Частотным преоб            | разователем        |                                           |          | L один на два вентилятора                                                                                                    | «             |
| 38 | регулятором скор           | в конленсаторе     |                                           |          | I на каждый вентилятор                                                                                                    | _             |
| 39 | дат чик давления           | вконденсаторе      |                                           |          |                                                                                                    |               |
| 40 |                            |                    |                                           |          |                                                                                                    | *             |
| 41 | Специальное окр            | ашивание (кат союг | , r )                                     |          | Спредохранителем                                                                                                    |               |
| 42 |                            |                    |                                           |          | оез предохранителя                                                                                                    |               |
| 45 | увеличение высоты опор     | до <sub>3</sub> о  | -5                                        |          | Прибластори                                                                                                    | _             |
| 45 |                            |                    |                                           |          | вироопоры                                                                                                    |               |
| 46 | Малошумное исполнени       | 18                 |                                           |          |                                                                                                    |               |
| 47 |                            |                    |                                           |          | « - опции, рекомендуемые к установке                                                                                              |               |
| 48 |                            |                    | 1 1                                       |          |                                                                                                    |               |
| 49 |                            |                    |                                           |          |                                                                                                    |               |
| 50 |                            | Место для          | а допо                                    | лнитель  | ьной информации                                                                                                    |               |
| 51 |                            | ене для            |                                           |          | + = <b>Fd</b>                                                                                                    |               |
| 52 |                            |                    |                                           |          |                                                                                                    |               |
| 52 |                            |                    |                                           |          |                                                                                                    |               |
| 55 |                            |                    |                                           |          | vent@vent tk su                                                                                                    |               |
| 54 | опросные листы отправляй   | те своему менедже  | ру илі                                    | и на     |                                                                                                    |               |
| 55 |                            |                    |                                           |          |                                                                                                    |               |

#### Форматирование с использованием вычислительных возможностей

Следующее, что мы сделаем – это таблица для автоматического расчёта издержек на привоз оборудования.

Создадим еще два листа – «Расчёт логистики» и «Курс валют». Заходим в лист «Курс валют». Сюда нам необходимо вставить обновляющийся курс евро из интернет. Для этого мы заходим в меню «Данные» - «Получение внешних данных» - «Из интернета». Вводим адрес сайта <u>http://yandex.ru</u> и выделяем интересующую нас таблицу и нажимаем «Импорт».

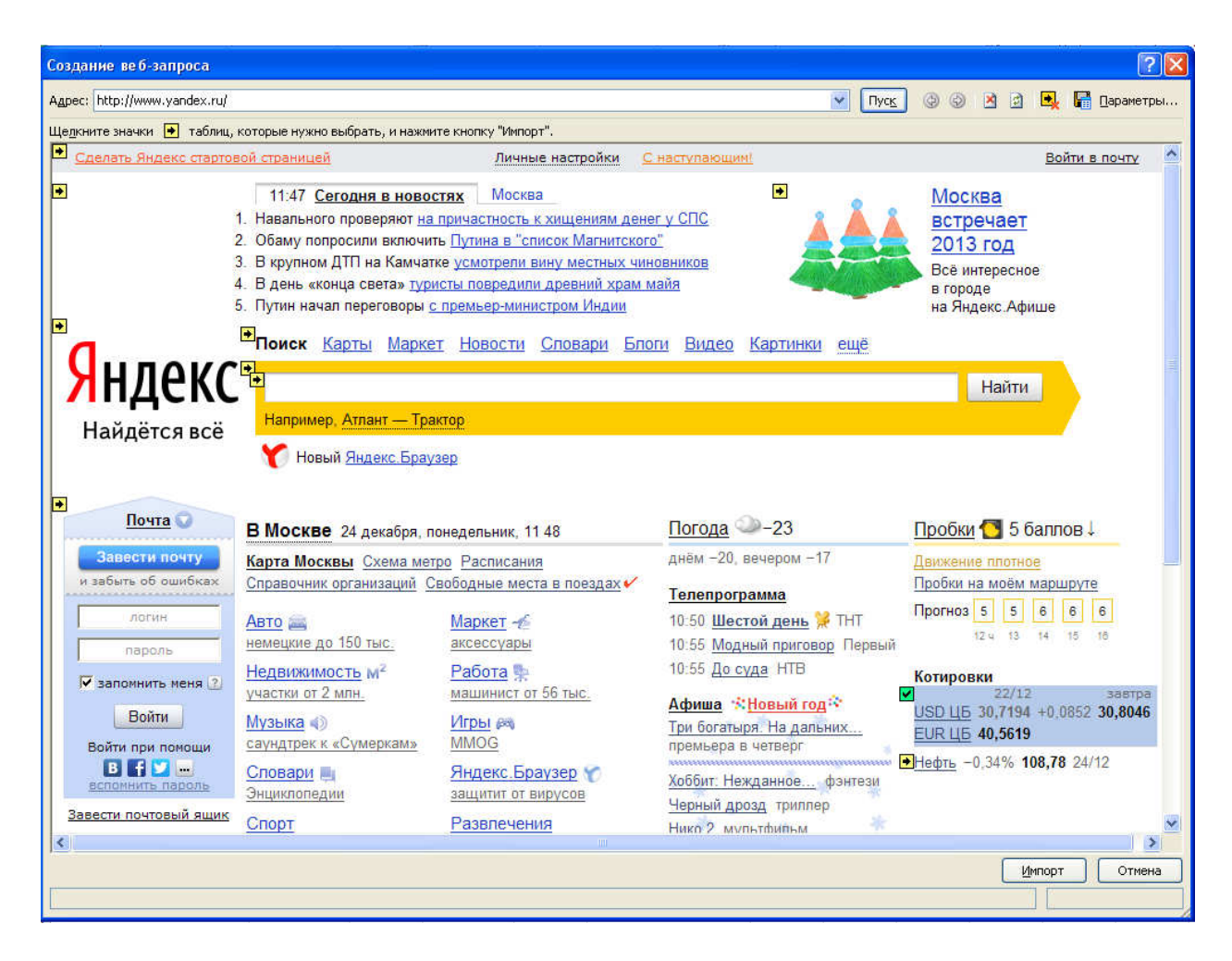

Таким образом, на странице «Курс Валют» у нас появляется постоянно обновляющийся курс валют, который мы можем использовать в своих расчётах.

Переходим на лист «Расчёт логистики» и составляем таблицу по образцу, используя уже накопленные знания.

|    | Α                                           | В                                         | С       |  |  |  |  |
|----|---------------------------------------------|-------------------------------------------|---------|--|--|--|--|
| 1  |                                             |                                           |         |  |  |  |  |
| 2  | Суммарная стоимость оборудования ExWork,EUR |                                           |         |  |  |  |  |
| 3  |                                             |                                           |         |  |  |  |  |
| 4  |                                             | Стоимость оборудования, руб               | 0,00p.  |  |  |  |  |
| 5  |                                             | Страна - производитель:                   |         |  |  |  |  |
| 6  |                                             |                                           |         |  |  |  |  |
| 7  | NՉ                                          | Наименование                              | Затраты |  |  |  |  |
| 8  | 1                                           | Таможенный сбор                           |         |  |  |  |  |
| 9  | 2                                           | Доставка до Москвы одной машины           |         |  |  |  |  |
| 10 | 3                                           | Количество машин                          |         |  |  |  |  |
| 11 | 4                                           | Стоимость инвойса + транспорта до границы |         |  |  |  |  |
| 12 | Таможенная пошлина, %                       |                                           | 0       |  |  |  |  |
| 13 | 3 Таможенная пошлина, руб                   |                                           |         |  |  |  |  |
| 14 | НДС таможня,%                               |                                           |         |  |  |  |  |
| 15 | 5 НДС таможня, руб                          |                                           |         |  |  |  |  |
| 16 | 7 Услуги склада временного хранения         |                                           |         |  |  |  |  |
| 17 | 8                                           | Вознаграждение брокеру                    |         |  |  |  |  |
| 18 | 9                                           | Счёт за декларирование                    |         |  |  |  |  |
| 19 | 10                                          | Стоимость DDP Москва                      |         |  |  |  |  |
| 20 |                                             | Коэффициент на логистику                  |         |  |  |  |  |

Области – выделенные красным – это области для заполнения, всё остальное будет заполняться автоматически.

В графе стоимость оборудования заполним *[=C1\*'Курс валют'!D5]*.С помощью этой формулы мы будем получать стоимость оборудования по заводской цене в рублях.

Итак, начнём описание работы алгоритма с самого начала. Заполняем строки в графе «Затраты» по очереди.

В пункте №1 «Таможенный сбор» мы в автоматическом режиме заполняем таможенный сбор, который напрямую зависит от стоимости оборудования.

# [=ЕСЛИ(C4<200000;500;ЕСЛИ(C4<450000;1000;ЕСЛИ(C4<1200000;2000;ЕСЛИ(C4<2500000;5500;ЕСЛ И(C4<5000000;7500;ЕСЛИ(C4<10000000;20000;ЕСЛИ(C4<30000000;500000;100000)))))))]

Данная формула возвращает значение таможенной пошлины в ячейку, которая соответствовала бы стоимости закупки оборудования.

В пункте №2 мы рассчитываем стоимость доставки до Москвы. Стоимость транспорта, который доставит оборудования из Европы в Москву, зависит от места закупки оборудования.

## [=ЕСЛИ(С5="Италия";220000;ЕСЛИ(С5="Германия";180000;"Откуда везём?"))]

Эта формула возвращает числовое значение стоимости доставки оборудования, в зависимости от того, какая страна прописана в ячейке С5. Для программы известна стоимость доставки только из двух стран – Италии и Германии.

В пункте №3 мы заполняем количество автомобилей, необходимых для перевозки партии оборудования.

В пункте №4 мы рассчитываем стоимость инвойс + транспортировки до границы:

#### [=C4+(C9-80000)\*C10]

Эта формула позволяет рассчитать стоимость оборудования с доставкой до границы, эта величина потом будет использоваться для дальнейших расчетов. Стоимость доставки по России до Москвы всегда составляет около 80 000 руб.

В пункте №5 мы вписываем таможенную пошлину (0 или 15%) и затем рассчитываем её значение по формуле:

## [=C11\*C12/100]

Данная формула возвращает значение уплаченной таможенной пошлины от суммы инвойс + доставка до границы.

В пункте № 6 мы указываем НДС (для обычных поставок это 18%) и рассчитываем сумму этой пошлины:

#### [=(C11+C13)\*C14/100]

Сумма НДС рассчитывается исходя из стоимости инвойс + транспорт до границы и таможенной пошлины.

В пункте №7 мы вбиваем значение 30 000 р. Это значение не меняется.

В пункте №8 мы указываем вознаграждение таможенному брокеру, которое не превышает 3,5% от стоимости оборудования на условиях ExWorku рассчитывается по формуле:

#### [=C4\*0,035]

В пункте №9 мы вбиваем стоимость декларирования оборудования. Эта сумма фиксирована и составляет 10 000 р.

В пункте №10 мы рассчитываем стоимость оборудования DDPMocква по формуле:

#### [=C4+C8+C13+C15+C16+C17+C18+C10\*C9]

Данная формула учитывает все издержки на привоз оборудования до склада в Москве и его стоимость на заводе.

В заключительном пункте мы рассчитываем примерный типовой коэффициент на логистику на похожее оборудование, и равняется он отношению пункта 10 к стоимости оборудования с завода:

# [=C19/C4]

#### Заключение

Использование компьютерных технологий ежедневно упрощает нам процесс обучения и преподавания, а также бизнес-процессы и многое другое, позволяет хранить и передавать информацию в удобном виде и из любого места в любую точку мира.

Создание подобных интерактивных документов позволяет максимально сократить кол-во информации, которое необходимо заполнить, дать информацию о продукте, упрощает создание отчётной документации и т.д.

Качественные знания в области компьютерных технологий значительно упрощают трудовую деятельность и экономят время любого человека, который должен работать с информацией.